# Configurar o portal administrativo do Cisco ISE 3.0 e CLI com IPv6

## Contents

Introduction Prerequisites Requirements Componentes Utilizados Configurar Diagrama de Rede Verificar Troubleshoot

## Introduction

Este documento descreve o procedimento para configurar o Cisco Identity Services Engine (ISE) com IPv6 para o Portal Admin e CLI.

## Prerequisites

### Requirements

A Cisco recomenda que você tenha conhecimento destes tópicos:

- Identity services engine (ISE)
- IPv6

### **Componentes Utilizados**

As informações neste documento são baseadas nestas versões de software e hardware:

• Patch 4 do ISE versão 3.0.

The information in this document was created from the devices in a specific lab environment. All of the devices used in this document started with a cleared (default) configuration. Se a rede estiver ativa, certifique-se de que você entenda o impacto potencial de qualquer comando.

#### Informações de Apoio

Na maioria dos casos, o Cisco Identity Services Engine pode ser configurado com um endereço Ipv4 para gerenciar o ISE por meio da interface do usuário (GUI) e do CLI no Portal Admin, no entanto, a partir do ISE versão 2.6 e superior, o Cisco ISE pode ser gerenciado por um endereço IPv6 e configurar um endereço IPv6 para Eth0 (Interface) quando o assistente de configuração e a CLI. Quando configurado o endereço IPv6, é recomendável ter um endereço IPv4 configurado (além do endereço IPv6) para a comunicação de nó do Cisco ISE. Portanto, é necessária uma

pilha dupla (combinação de IPv4 e IPv6).

Épossível configurar o Secure Socket Shell (SSH) com endereços IPv6. O Cisco ISE suporta vários endereços IPv6 em qualquer interface e esses endereços IPv6 podem ser configurados e gerenciados usando CLI.

## Configurar

### Diagrama de Rede

A imagem fornece um exemplo de um diagrama de rede

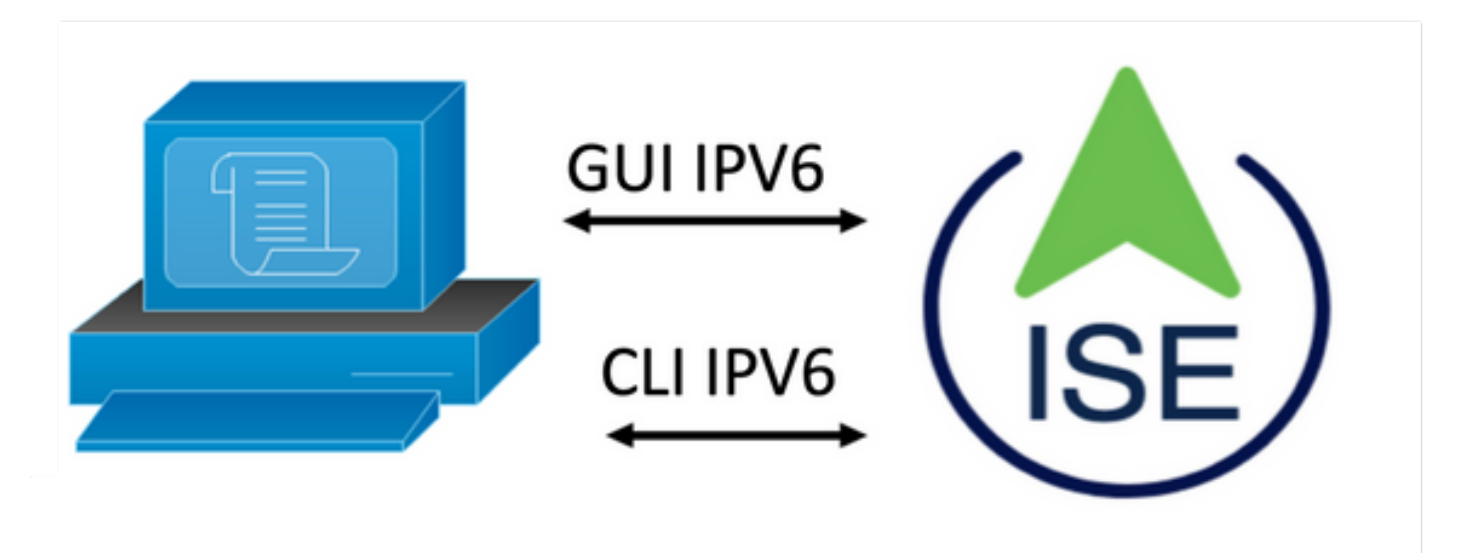

#### Configuração do ISE

**Note:** Por padrão, a opção de endereço ipv6 é ativada em todas as interfaces ISE. É uma prática recomendada desativar essa opção se não estiver planejado para ser usado, emita o **no ipv6 address autoconfig** e/ou **no ipv6 enable** quando aplicável. Use o comando **show run** para validar quais interfaces têm ipv6 habilitado.

Note: A configuração considera que o Cisco ISE já está configurado com o endereçamento IPv4.

ems-ise-mnt001/admin# Configurar terminal

ems-ise-mnt001/admin(config)# int GigabitEthernet 0

ems-ise-mnt001/admin(config-GigabitEthernet)# endereço ipv6 2001:420:404a:133::66

% Alterar o endereço IP pode fazer com que os serviços ise sejam reiniciados

Continuar com a alteração de endereço IP? S/N [N]:Y

**Note:** Adicionar ou alterar o endereçamento IP em uma interface faz com que os serviços sejam reiniciados

**Etapa 2.** Depois que os serviços tiverem sido reiniciados, emita o comando show application status ise para validar se os serviços estão em execução:

#### ems-ise-mnt001/admin# show application status ise

#### ID DO PROCESSO DE ESTADO DO NOME DO PROCESSO DO ISE

Database Listener em execução 1252 Servidor de banco de dados executando 74 PROCESSOS Application Server executando 11134 Banco de dados do perfil executando 6897 Mecanismo de indexação do ISE executando 14121 Conector AD em execução 17184 Banco de dados da sessão M&T executando 6681 Processador de log M&T executando 11337 Certificate Authority Service em execução 17044 EST Service em execução em 10559 Serviço de mecanismo SXP desabilitado Docker Daemon executando 3579 Serviço TC-NAC desabilitado pxGrid Infrastructure Service executando 9712 pxGrid Publisher Subscriber Service em execução 9791 pxGrid Connection Manager executando 9761 Controlador pxGrid executando 9821 Serviço WMI PassiveID desabilitado Serviço de Syslog PassiveID desabilitado Serviço de API PassiveID desativado Serviço de agente PassiveID desabilitado Serviço de ponto de extremidade Passivo desabilitado Serviço SPAN PassiveID desabilitado Servidor DHCP (dhcpd) desativado

```
Servidor DNS (nomeado) desativado
Serviço de mensagens do ISE executando 4260
Serviço de Banco de Dados de Gateway de API ISE executando 5805
Serviço de Gateway de API do ISE executando 8973
Serviço de política de segmentação desabilitado
Serviço de Autenticação REST desabilitado
Conector SSE desativado
Etapa 3. Emita o comando show run para validar se o IPv6 foi configurado em Eth0 (Interface):
ems-ise-mnt001/admin# show run
Gerando configuração...
I
hostname ems-ise-mnt001
I
ip domain-name ise.com
ļ
ipv6 enable
ļ
interface GigabitEthernet 0
 endereço ip 10.52.13.175 255.255.255.0
 endereço ipv6 2001:420:404a:133::66/64
 ipv6 address autoconfig
 ipv6 enable
```

```
!
```

## Verificar

### IU do Cisco ISE

**Etapa 1.** Abra um novo navegador de janelas e digite <u>https://[2001:420:404a:133::66]</u>. Observe que o endereço IPv6 deve estar entre colchetes.

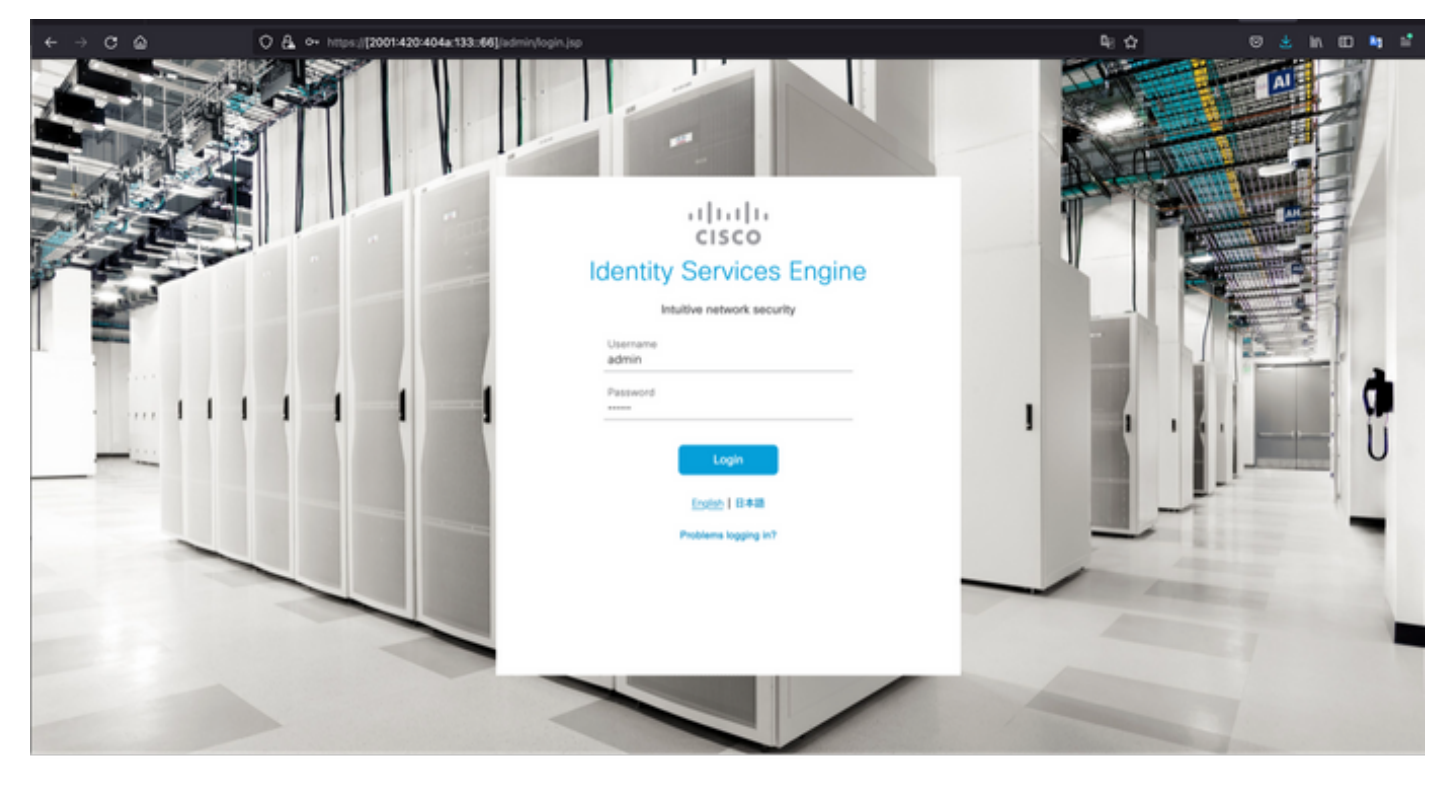

| < ⇒ c @                                                           | O & https://2001420404a.133:66[inde | int                                                              |                                | <b>₽</b> : ☆                | © ≛ in 60 ta ≦                                                                                           |  |
|-------------------------------------------------------------------|-------------------------------------|------------------------------------------------------------------|--------------------------------|-----------------------------|----------------------------------------------------------------------------------------------------|--|
| E Cisco ISE                                                       |                                     | 🔺 tree                                                           | unition Mode 10 Days Q @ 528 @ |                             |                                                                                                    |  |
| Summary Endpoints                                                 | Guests Vulnerability Three          | ar 💿                                                             |                                | Click here to do            | ibility setup Do not show this again. $^{\times}$                                                        |  |
| Total Endpoints 🕔                                                 | Active Endpoints 💿                  | Rejected Endpoints 🕢                                             | Anomalous Behavior 🕥           | Authenticated Guests 📀      | BYOD Endpoints ③                                                                                         |  |
| 0                                                                 | 0                                   | 0                                                                | 0                              | 0                           | 0                                                                                                    |  |
| AUTHENTICATIONS O<br>Meeting Store Meeting Group Meeting<br>No di | ප් හ X<br>on Device Failure Reason  | NETWORK DEVICES     Ounces Name     Type     Location     No dat | C O X                          | ENDPOINTS O                 | e o x                                                                                                    |  |
| E BYOD ENDPOINTS O<br>Type Profile<br>No di                       | ල් උ ×<br>ata available.            | ALARMS     Severity Name     Vame     Name                       | C C X                          | I node(s)<br>ems-ise-mnt001 | ession Info ×<br>togged in on Mon, 6 Dec 2021<br>46:22 CET from 10.82.237.218<br>ed to log in 0 time(s). |  |

### SSH do Cisco ISE

Note: O CRT seguro é usado neste exemplo.

**Etapa 1.** Abra uma nova sessão SSH e digite o endereço IPv6 seguido de nome de usuário e senha do administrador.

| • • •                                                                  | G Quick Connect                                                |                                                            |        |  |  |  |
|------------------------------------------------------------------------|----------------------------------------------------------------|------------------------------------------------------------|--------|--|--|--|
| Protocol:                                                              | SSH2 📀                                                         |                                                            |        |  |  |  |
| Hostname:                                                              | 2001:420:404a:133:                                             | ::66                                                       |        |  |  |  |
| Port:                                                                  | 22                                                             | Firewall: None                                             | 0      |  |  |  |
| Username:                                                              | admin                                                          |                                                            |        |  |  |  |
| Authentication                                                         |                                                                |                                                            |        |  |  |  |
| <ul> <li>Public</li> <li>Keybo</li> <li>Passv</li> <li>GSSA</li> </ul> | cKey<br>bard Interactive<br>word<br>PI<br>k connect on startup | Properties     Properties     Save session     Open in tab | ····   |  |  |  |
|                                                                        |                                                                | Cancel                                                     | nnect  |  |  |  |
| • •                                                                    | 🔚 Enter Se                                                     | ecure Shell Password                                       |        |  |  |  |
| 2001:420:4<br>enter a pass                                             | 04a:133::66 red<br>sword now.                                  | quires a password. Please                                  | ОК     |  |  |  |
| Username:                                                              | admin                                                          |                                                            | Cancel |  |  |  |
| Password:                                                              |                                                                |                                                            | ]      |  |  |  |
| Save pas                                                               | ssword                                                         |                                                            | Skip   |  |  |  |

**Etapa 2.** Emita o comando **show interface gigabitEthernet 0** para validar o endereço IPv6 configurado em Eth0 (Interface):

ems-ise-mnt001/admin# show interface gigabitEthernet 0

GigabitEthernet 0

flags=4163<UP,BROADCAST,RUNNING,MULTICAST> mtu 1500

inet 10.52.13.175 netmask 255.255.255.0 broadcast 10.52.13.255

inet6 2001:420:404a:133:117:4cd6:4dfe:811 prefixo 64 scopeid 0x0<global>

inet6 2001:420:404a:133::66 prefixo 64 scopeid 0x0<global>

éter 00:50:56:89:74:4f txqueuelen 1000 (Ethernet)

Pacotes RX 17683390 bytes 15013193200 (13,9 GiB)

Erros de RX 0 descartados 7611 superam 0 quadro 0

Pacotes TX 16604234 bytes 2712406084 (2,5 GiB)

Erros de TX 0 descartados 0 superam 0 colisões 0 da portadora 0

Etapa 3. Emita o comando show users para validar o endereço IPv6 de origem.

#### ems-ise-mnt001/admin# show users

DATA E HORA DE LOGON TTY DO HOST DA FUNÇÃO DE NOME DE USUÁRIO

admin Admin 10.82.237.218 pts/0 Mon Dez 6 19:47:38 2021

admin Admin 2001:420:c0c4:1005::589 pts/2 Mon Dez 6 20:09:04 20

## Troubleshoot

Esta seção fornece informações que podem ser usadas para o troubleshooting da sua configuração.

Validação de comunicação com uso de ping para endereço IPv6 no MacOS

**Etapa 1.** Abra um terminal e use o comando **ping6 <endereço IPv6>** para validar a resposta de comunicação do ISE

#### M-65PH:~ ecanogut\$ ping6 2001:420:404a:133::66

PING6(56=40+8+8 bytes) 2001:420:c0c4:1005::589 -> 2001:420:404a:133::66

16 bytes de 2001:420:404a:133::66, icmp\_seq=0 hlim=51 time=229,774 ms

16 bytes de 2001:420:404a:133::66, icmp\_seq=1 hlim=51 time=231.262 ms

16 bytes de 2001:420:404a:133::66, icmp\_seq=2 hlim=51 time=230,545 ms

16 bytes de 2001:420:404a:133::66, icmp\_seq=3 hlim=51 time=320.207 ms

16 bytes de 2001:420:404a:133::66, icmp\_seq=4 hlim=51 time=236.246

#### Validação de comunicação com uso de ping para endereço IPv6 no Windows

Para que o comando ping IPv6 funcione, o Ipv6 precisa ser ativado na configuração de rede.

**Etapa 1.** Selecione Iniciar > Configurações > Painel de Controle > Rede e Internet > Central de Rede e Compartilhamento > Alterar as configurações do adaptador.

**Etapa 2.** A opção Validate Internet Protocol Version 6 (TCP/IPv6) (Validar protocolo da Internet versão 6 (TCP/IPv6) está ativada. Clique na caixa de seleção caso esta opção esteja desativada.

#### Ethernet0 Properties

| Networking                          |                                            |                                                                   |                      |        |
|-------------------------------------|--------------------------------------------|-------------------------------------------------------------------|----------------------|--------|
| Connect us                          | ing:                                       |                                                                   |                      |        |
| 🖵 Intel(                            | R) 82574L (                                | Gigabit Network Com                                               | nection              |        |
|                                     |                                            |                                                                   | Config               | ure    |
| This conne                          | ction uses ti                              | he following items:                                               |                      |        |
| V Sequence Qe                       | S Packet S<br>ternet Proto<br>crosoft Net  | icheduler<br>col Version 4 (TCP/IF<br>work Adapter Multiple       | 2v4)<br>xor Protocol | ^      |
|                                     | ernet Proto<br>kernet Proto<br>nk-Layer To | P Protocol Driver<br>col Version 6 (TCP/IF<br>pology Discovery Re | v6)<br>sponder       |        |
| <                                   | nk-Layer To                                | pology Discovery Ma                                               | pper I/O Drive       | r ~    |
| Insta                               | il                                         | Uninstall                                                         | Proper               | ties   |
| Descriptic<br>Allows yo<br>network. | xn<br>our compute                          | r to access resource                                              | s on a Microso       | R      |
|                                     |                                            |                                                                   | OK I                 | Canaal |

Passo 3: Abra um terminal e use o comando ping <endereço IPv6> ou ping -6 <ise\_node\_fqdn> para validar a resposta de comunicação do ISE

> ping 2001:420:404a:133::66

Validação de comunicação com uso de ping para endereço IPv6 em Faça ping do IPv6 no Linux (Ubuntu, Debian, Mint, CentOS, RHEL).

**Etapa 1.** Abra um terminal e use o comando **ping <endereço IPv6> ou ping -6 <ise\_node\_fqdn>** para validar a resposta de comunicação do ISE

\$ ping 2001:420:404a:133::66

Validação de comunicação com uso de ping para endereço IPv6 em Faça ping do IPv6 no Cisco (IOS)

**Note:** A Cisco fornece o comando ping no modo exec para verificar a conectividade com os destinos IPv6. O comando ping requer o parâmetro ipv6 e o endereço IPv6 do destino.

**Etapa 1.** Faça login no dispositivo Cisco IOS no modo exec e emita o comando **ping lpv6 <Endereço IPv6>** para validar a resposta de comunicação do ISE

# ping ipv6 2001:420:404a:133::66

Note: Além disso, você também pode tirar fotos do ISE para validar o tráfego IPv6 de renda

**Referência adicional:** <u>https://community.cisco.com/t5/security-documents/cisco-ise-identity-services-engine-ipv6-support/ta-p/4480704#toc-hld-1800166300</u>